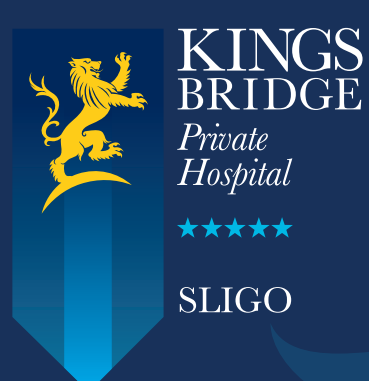

# Socrates GP eReferrals Mini Guide

This user guide summarises how the GP referral process works when referring to Kingsbridge Private Hospital Sligo via the HPM application.

For Socrates support queries please call **071 – 919 3600** followed by option 1, or email **support@clanwilliamgroup.com** 

## Step 1

Open the 'Documents' section of the patient's chart and click 'E-Referrals'.

| 🙆 Socrates (2.4.3.3) - Dr Joe Blogs I | Logged On - Dem | o Practice                                               |           |                              |                                         |                             |              |
|---------------------------------------|-----------------|----------------------------------------------------------|-----------|------------------------------|-----------------------------------------|-----------------------------|--------------|
| File Edit Accounts Consultatio        | n Custom Form   | s <u>W</u> indow <u>H</u> elp                            |           |                              |                                         |                             |              |
| Consultation                          | 2               |                                                          |           |                              |                                         | Consultation - Michael Test |              |
| Consultation Details 😵                |                 | <mark>est, Michael</mark><br>Iain Street, Swords, Dublin |           | Editing: 0875465454          | 18/07/2017 23:43 by Dr Joe B<br>0000014 | logs                        |              |
| Notes ¥                               | 2               | 9/03/1969 (48 yr 3 m) M                                  | ale       | Private                      | P:£0.00 F:£0.00                         |                             |              |
| V.                                    | •               |                                                          |           |                              |                                         | E-Referra                   | ls           |
| Prescriptions *                       |                 | Add Referral 👻                                           | 🐑 Print ( | 🔍 Preview   🌿 Del            | lete                                    |                             |              |
|                                       | Letters         | Sent 🗸 F                                                 | Response  |                              | Description                             |                             |              |
| Investigations 🗧                      |                 | 18/07/2017                                               |           | General Referral - Foetal Ul | trasound                                |                             | Dr Joe Blogs |
| 4 Documents                           | Pa              | 17/07/2017                                               |           | General Referral - DXA       |                                         |                             | Dr Joe Blogs |
| 4                                     |                 | 13/07/2017 13/                                           | 07/2017   | General Referral - Ultrasour | h                                       |                             | Dr Joe Blogs |
| Email Patient                         | Documents       | 12/07/2017                                               |           | General Referral - MRI       |                                         |                             | Dr Joe Blogs |
| Add Letter                            | ~               | 11/07/2017                                               |           | General Referral - CT        |                                         |                             | Dr Joe Blogs |
| 🞯 Edit Letter                         |                 | 11/07/2017                                               |           | General Referral - MRI       |                                         |                             | Dr Joe Blogs |
| A Print Letter                        | Shutther        | 08/07/2017 14/                                           | 07/2017   | General Referral - Ultrasour | bd                                      |                             | Dr Joe Blogs |
| Open in Wordpad                       | Skeiches        | 03/04/2017                                               |           | General Referral - CUH X-R   | ay                                      |                             | Dr Joe Blogs |
| Scan Document                         | E-Referrals     | 1                                                        |           |                              |                                         |                             |              |
| Care Protocols \$                     | Forms           |                                                          |           |                              |                                         |                             |              |
|                                       | Hail Merge      |                                                          |           |                              |                                         |                             |              |
|                                       |                 |                                                          |           |                              |                                         |                             |              |

## Step 2

Click 'Add Referral' and then click the 'Healthlink Referral' button.

| 🙆 Socrates (2.4.3.3) - Dr Joe Blogs | Logged On - Demo P  | Practice                                                                                                    |                                 |                                             |                             |              |
|-------------------------------------|---------------------|----------------------------------------------------------------------------------------------------|---------------------------------|---------------------------------------------|-----------------------------|--------------|
| Eile Edit Accounts Consultati       | on Custom Forms     | Window Help                                                                                                    |                                 |                                             |                             |              |
| Consultation                        | 2                   |                                                                                                    | 0                               | 10/03/2013 23:42 L. D. L. B. L.             | Consultation - Michael Test |              |
| Consultation Details 🗧              | A Hair              | <u>t, Michael</u><br>a Street, Swords, Dublin                                                                  | 0875465454                      | 18/07/2017 23:43 by Dr Joe Blogs<br>0000014 |                             |              |
| Notes ¥                             | 29/0                | 03/1969 (48 yr 5 m) Male                                                                                       | Private                         | P:£0.00 F:£0.00                             |                             |              |
| V.                                  | 0 -                 | the second second second second second second second second second second second second second second second s |                                 |                                             | E-Referrals                 |              |
| Prescriptions *                     | -                   | Add Referral 👻 🦉 Prin                                                                                          | nt 🔍 Preview   K Delet          | te                                          |                             |              |
|                                     | Letters             | >> Healthlink Referral                                                                                         | se                              | Description                                 |                             |              |
| Investigations 🗧                    | -                   | Affidea Referral                                                                                               | General Referral - CT           |                                             | -34                         | )r Joe Blogs |
| Documents                           |                     | Alliance Referral                                                                                              | General Referral - CT           |                                             | 1                           | Ir Joe Blogs |
| 9                                   |                     | 1310/12017                                                                                                    | General Referral - CT           |                                             |                             | Jr Joe Blogs |
| Email Patient                       | Documents           | 19/07/2017                                                                                                    | General Referral - CT           |                                             |                             | Jr Joe Blogs |
| Add Letter                          | ~                   | 18/07/2017                                                                                                    | General Referral - Foetal Ultra | asound                                      |                             | Jr Joe Blogs |
| 🧭 Edit Letter                       |                     | 17/07/2017                                                                                                    | General Referral - DXA          |                                             |                             | Jr Joe Blogs |
| M Print Letter                      |                     | 13/07/2017 13/07/2017                                                                                          | General Referral - Ultrasound   |                                             |                             | Jr Joe Blogs |
| Open in Wordpad                     | Sketches            | 12/07/2017                                                                                                    | General Referral - MRI          |                                             | 1                           | Jr Joe Blogs |
| Email Letter                        |                     | 11/07/2017                                                                                                    | General Referral - CT           |                                             |                             | Ir Joe Blogs |
| Scan Document                       |                     | 11/07/2017                                                                                                    | General Referral - MRI          |                                             |                             | Ir Joe Blogs |
| Sketch Drawing                      |                     | 08/07/2017 14/07/2017                                                                                          | General Referral - Ultrasound   |                                             |                             | Jr Joe Blogs |
| Choice Distanting                   | E-Referrals         | 03/04/2017                                                                                                    | General Referral - CUH X-Ray    | 1                                           |                             | Ir Joe Blogs |
| Care Protocols 🕉                    | Forms<br>Mail Merge |                                                                                                    |                                 |                                             |                             |              |

Select Hospital Type 'Private'.

| Consultation     Consultation     Consultation     Michael Test       Patient Search     Michael Test     Michael Test       Patient Search     D08: 29/03/1969     Sex: Male     Address: Main Street, Swordo, Dublin,       Patient Details     Select Hospital Type     Public     Private       Scient     Select Hospital     Image: Consultation     Address:       Scient     Select Referal     Image: Consultation     Image: Consultation       Scient     Select Referal     Image: Consultation     Image: Consultation       Scient     Select Referal     Image: Consultation     Image: Consultation       Scient     Select Referal     Image: Consultation     Image: Consultation       Select Referal     Image: Consultation     Image: Consultation     Image: Consultation       Select Referal     Image: Consultation     Image: Consultation     Image: Consultation       Select Referal     Image: Consultation     Image: Consultation     Image: Consultation       D08     Image: Consultation     Select Referal     Image: Consultation       Surmame     Address:     Image: Consultation     Image: Consultation       D08     Image: Consultation     Select Referal     Image: Consultation                                                                                                    | Edit Accounts Wind                                    | ow Help                |                              |                         |     |       |
|----------------------------------------------------------------------------------------------------|-------------------------------------------------------|------------------------|------------------------------|-------------------------|-----|-------|
| Patent Search     Michael Text       DB: 29/03/1969     Sex: Male     Address: Main Street, Swords, Dublin,       Patent Datals     Select Hospital     Image: Control of the second second se                                                                                                    | onsultation                                           | <b>A</b>               | Consultation - Michael       | Test                    |     | 90    |
| Patert Sami     DOB: 29/03/1969     Soc: Main     Address: Main Street, Swords, Dublin,       Patert Steals     Hospital Type     Public     Private       Simmary     Select Referral     Image: Select Referral     Image: Select Referral       Surrame     Hospital No:     Image: Select Referral       DOB:     Select Referral     Image: Select Referral       Surrame     Hospital No:     Image: Select Referral       DOB:     Select Referral     Image: Select Referral       Surrame     Address:     Image: Select Referral       Surrame     Address:     Image: Select Referral       Surrame     Address:     Image: Select Referral       Surrame     Address:     Image: Select Referral       Surrame     Address:     Image: Select Referral       Surrame     Address:     Image: Select Referral       DOB:     Select Referral     Image: Select Referral       Surrame     Address: Main Street, Swords, Dublin, Select Referral     Image: Select Referral       DOB:     Select Referral     Image: Select Referral       Surrame     Address: Select Referral     Image: Select Referral       Select Referral     Image: Select Referral     Image: Select Referral       DOB:     Select Referral     Image: Select Referral     Image: Select Referral <th>Referral</th> <th>Patient Sea</th> <th>rch Michael Test</th> <th></th> <th></th> <th></th>                                                                                                    | Referral                                              | Patient Sea            | rch Michael Test             |                         |     |       |
| Patert Sarch Patert Deals General Sumary Sect Hospital Surname Hospital No: First Name Address: DOB Surname Address: DOB Surname Address: Search Clear                                                                                                    | Kelellal                                              | — DOB: 29/03/          | 1969 Sex: Male Address: Main | Street, Swords, Dublin, |     |       |
| Pederal Details     Sumary     Select Hospital     Select Referral     Select Referral     Hospital No:     First Name     Address:     DOB     Sex     Select     Select Referral     Sec     Sec     Se | Patient Search                                        |                        |                              |                         |     |       |
| Pagefal Type      Public     Public     | Patient Details                                       |                        |                              |                         |     |       |
| Select Hospital<br>Select Referal<br>Surname Hospital No:<br>First Name Address:<br>D08 Sex Search Clear<br>Surname A First Name D08 Sex /                                                                                                    | <ul> <li>Neterral Details</li> <li>Summary</li> </ul> | Hospital Type C Public | (• Private                   |                         |     |       |
| Select Referral  Select Referral  Hospital No: First Name Address: DOB Sex  Search Clear                                                                                                    | Close .                                               | Select Hospital        | •                            |                         |     |       |
| Select Referal  Surname Hospital No:  First Name Address:  DOB Sex  Surname Address:  DOB Sex  Sex  Sex  Sex  Sex  Sex  Sex  Sex                                                                                                    |                                                       |                        |                              |                         |     |       |
| Surname Hospital No:                                                                                                    |                                                       | Select Referral        | *                            |                         |     |       |
| First Name Address:                                                                                                    |                                                       | Surname                | Hospital No:                 |                         | 1   |       |
| First Name     Address:       DOB     Sex       Semich     Clear       Surname     A       First Name     DOB       Sex     A                                                                                                    |                                                       | Sumane                 | i rospitar rio.              | 2                       | 3   |       |
| DOB Sex Sex Search Clear<br>Surname A First Name DOB Sex                                                                                                    |                                                       | First Name             | Address:                     |                         |     |       |
| Dos Sex Search Clear<br>Surname ▲ First Name DOB Sex /                                                                                                    |                                                       |                        |                              |                         | -   |       |
| Search Clear<br>Surname A First Name DOB Sex                                                                                                    |                                                       | DOB                    | Sex                          | 1                       |     |       |
| Surname á First Name DOB Sex .                                                                                                    |                                                       |                        |                              | Search Clear            |     |       |
|                                                                                                    |                                                       | Surname                | A First Name                 | DOB                     | Sex | Addre |
|                                                                                                    |                                                       | -                      |                              |                         |     |       |
|                                                                                                    |                                                       |                        |                              |                         |     |       |
|                                                                                                    |                                                       |                        |                              |                         |     |       |
|                                                                                                    |                                                       |                        |                              |                         |     |       |
|                                                                                                    |                                                       |                        |                              |                         |     |       |
|                                                                                                    |                                                       |                        |                              |                         |     |       |
|                                                                                                    |                                                       |                        |                              |                         |     |       |
|                                                                                                    |                                                       |                        |                              |                         |     |       |
|                                                                                                    |                                                       |                        |                              |                         |     |       |
|                                                                                                    |                                                       |                        |                              |                         |     |       |

## Step 4

Click the 'Select Hospital' list and select Kingsbridge Private Hospital.

| Socrates (2.4.3.3) - Dr Joe Blogs                                   | s Logged On - Demo F | ractice                         |                                                                                                    |                               |                       |       |     |    |  |
|---------------------------------------------------------------------|----------------------|---------------------------------|----------------------------------------------------------------------------------------------------|-------------------------------|-----------------------|-------|-----|----|--|
| Eile Edit Accounts Window                                           | Help                 |                                 |                                                                                                    | Concultation - Michael        | d Tast                |       |     | 40 |  |
| Referral A                                                          | Pa Pa                | tient Search<br>DOB: 29/03/1969 | Sex: Male                                                                                                    | Michael Test<br>Address: Main | n Street, Swords, Dub | din,  |     |    |  |
| Patient Search     Patient Details     Referral Details     Summary | Hospital Type        | ⊂ Public ເ⊂ r                   | Private                                                                                                    |                               |                       |       |     |    |  |
| Close                                                               | Select Hospital      | Kingsbridge Private             | Hospital                                                                                                    | •                             |                       |       |     |    |  |
|                                                                     | Select Referral      |                                 |                                                                                                    | •                             |                       |       |     |    |  |
|                                                                     | Surname              | []                              |                                                                                                    | Hospital No:                  |                       |       |     |    |  |
|                                                                     | First Name           |                                 |                                                                                                    | Address:                      |                       |       |     |    |  |
|                                                                     | DOB                  |                                 |                                                                                                    | Sex                           |                       | •     |     |    |  |
|                                                                     |                      |                                 | - Contraction of the contraction of the contraction |                               | Search                | Clear |     |    |  |
|                                                                     |                      | Surname                         | ۵                                                                                                    | First Name                    | DOB                   |       | Sex |    |  |
|                                                                     |                      |                                 |                                                                                                    |                               |                       |       |     |    |  |
|                                                                     |                      |                                 |                                                                                                    |                               |                       |       |     |    |  |
|                                                                     |                      |                                 |                                                                                                    |                               |                       |       |     |    |  |
|                                                                     |                      |                                 |                                                                                                    |                               |                       |       |     |    |  |
|                                                                     |                      |                                 |                                                                                                    |                               |                       |       |     |    |  |

Click the 'Select Referral' list to choose what type of referral (speciality/department/service) you wish to send the patient to.

| Referral     *       Patient Search     *       Patient Details     Hospital | Patient Search<br>DOB: 29/03/1969 Sex: Ma | Michael Test<br>Ile Address: Main S | treet, Swords, Dublin, |     |  |
|------------------------------------------------------------------------------|-------------------------------------------|-------------------------------------|------------------------|-----|--|
| Patient Details     Referral Details     Hospital                            |                                           |                                     |                        |     |  |
| Summary<br>Close Select H                                                    | Type C Public C Private                   | •                                   |                        |     |  |
| Select R                                                                     | eferral Cardiology Referral               |                                     |                        |     |  |
| Surname                                                                      | •                                         | Hospital No:                        |                        | V   |  |
| First Nar                                                                    | ne                                        | Address:                            |                        |     |  |
| DOB                                                                          |                                           | Sex                                 | Γ                      | •   |  |
|                                                                              | T.                                        |                                     | Search                 | r   |  |
|                                                                              | Surname 🛆                                 | First Name                          | DOB                    | Sex |  |

## Step 6

#### (Scenario A) - the patient has not been referred electronically to Kingsbridge before

If the patient **has not been referred electronically** to Kingsbridge before click the 'Create New Patient' button in the bottom right corner, followed by 'Next' on the following screen.

|                     | Surname    | Test     | Hospital No:   |        |       |         |                   |          |
|---------------------|------------|----------|----------------|--------|-------|---------|-------------------|----------|
|                     |            |          |                |        | 100   |         |                   |          |
|                     | First Name | Michael  | Address:       |        |       |         |                   |          |
|                     | DOB        |          | Sex Sex        |        | -     |         |                   |          |
|                     |            |          |                | Search | Clear |         |                   |          |
|                     |            | Sumama   | <br>Eirst Name | 008    | Sar   | Address | <br>MDN           | Housital |
|                     |            | Sumane   | <br>First Name | 000    | 501   | HUDIESS | North Contraction | nospital |
|                     |            |          |                |        |       |         |                   |          |
|                     |            |          |                |        |       |         |                   |          |
|                     |            |          |                |        |       |         |                   |          |
|                     |            |          |                |        |       |         |                   |          |
|                     |            |          |                |        |       |         |                   |          |
|                     |            |          |                |        |       |         |                   |          |
|                     |            |          |                |        |       |         |                   |          |
|                     |            |          |                |        |       |         |                   |          |
|                     |            |          |                |        |       |         |                   |          |
|                     |            |          |                |        |       |         |                   |          |
|                     |            |          |                |        |       |         |                   |          |
|                     |            |          |                |        |       |         |                   |          |
|                     |            |          |                |        |       |         |                   |          |
| Appointments        |            |          |                |        |       |         |                   |          |
| Waiting Room        |            |          |                |        |       |         |                   |          |
| Patient Haintenance |            |          |                |        |       |         |                   |          |
| Consultation        |            |          |                |        |       |         |                   |          |
| Reports             | No Patient | 's Found |                |        |       |         |                   |          |
| Communication       | no ratient | stound   |                |        |       |         |                   |          |
| Communication       |            |          |                |        |       |         |                   |          |

#### (Scenario B) - the patient has been referred electronically to Kingsbridge before

If the patient **has been referred electronically** to Kingsbridge before then the patient's name will already be saved on the Healthlink platform and will therefore automatically appear in the bottom half of the screen. Double click anywhere on the name.

| Surname    | Test    |         | Hospital No: |            | ~     |
|------------|---------|---------|--------------|------------|-------|
| First Name | Michael |         | Address:     |            |       |
| DOB        |         |         | Sex          |            | -     |
|            |         |         |              | Search     | Clear |
|            | Surname | Δ       | First Name   | DOB        | Se    |
|            |         | Michael |              | 29/03/1969 | M     |

The 'National Standard Referral Form' will load up. Fill in the patient referral information as normal.

Note: demographic and clinical information, such as past medical history, medications, etc. that have already been saved in the patient's chart will automatically populate the appropriate sections of the letter, meaning additional work/typing is kept to a minimum.

When all referral information has been filled in click 'Next' in the bottom right corner.

| Bit Bit Ranner, Bitson Bitson, Bitson Bitson, Bitson Bitson, Bitson Bitson, Bitson Bitson, Bitson Bitson, Bitson, Bitso                        |
|----------------------------------------------------------------------------------------------------|
| Constitution     Constitution     C                                                                                                    |
| Pole of Parky Hatry II advantately populate tree.     Pole     Pole |
| Pode     byn     BP Synchic/Ustantik:     /     menhig       Body misjik     100     menhig     menhig       Body Mass Tober     2400     Kgl       Kal Investigation:     Add                                                                                                    |
| Redy Hashibit 100 metrin Weight 700 Kg<br>Body Hash Inter All The Antonia Weight 700 Kg<br>Lab Investigation: Add<br>Clained Examination Add                                                                                                    |
| Rody Resolution:     2007 (split2)       Lab Investigation:     Add.       Rad Investigation:     Add.       Cloical Examinution     Cloical Examinution                                                                                                    |
| Lub Investigation: Ad                                                                                                    |
| Rud Investigation: Add                                                                                                    |
| Clinical Dominution                                                                                                    |
|                                                                                                    |
| Social History Droke: Yes  Usits of Alcohol  E permeak                                                                                                    |
| Smicker Current smoker   Number of Cigarettes 10 por day Veens Smicking 8                                                                                                    |
| Ned CPG in the second second sec                                                                                                    |
| Current Medication                                                                                                    |
| Patient on Anticoogulants: No - Add Remove                                                                                                    |
| These Medicates T6002017 38 x PERINDORIAL ARGINIE VIND FLIA-COATED TABLETS                                                                                                    |
| 30032017 28 x COSMPREI, 5 MG - 5 MS TABLETS (BSOPPOLOL FUMARATEPERINDOPRILARSININE)                                                                                                    |
| 3003217 30 x BSORROLOI, MEDISOURCE 2 S MG / S ML ORAL (BSORROLO: FUMPATE)                                                                                                    |
| 33 Applications                                                                                                    |
| Id Watering Reem AddRional Relevant Social history will automatically populate here                                                                                                    |
|                                                                                                    |
| the second second                                                                                                    |
| t Constitue ↑                                                                                                    |
| Constanting     Constanting     Constanting     Constanting     Constanting     Constanting                                                                                                    |

## Step 8

An A4 preview of the letter will appear on screen, which you can review to make sure you are happy with the referral before sending it. If you wish to edit it, you can do so by clicking the 'Back' button in the bottom right corner. When you are ready to send it click the 'Submit' button in the bottom right corner.

| sibneannach na Seithlise Slänte<br>Bealth Service Executive | valional General Referral Form                                                |  |
|-------------------------------------------------------------|-------------------------------------------------------------------------------|--|
| Patient Summary:                                            | Michael Test (29/03/1969 - M, Main Street, Swords)                            |  |
| Referring GP:                                               | Blogs, Dr Joe                                                                 |  |
| Referrial Priority:                                         | Urgent                                                                        |  |
| Seneral History                                             |                                                                               |  |
| leason for Referral                                         | Referral reason goes here.                                                    |  |
| listory of presenting complaints                            | This is a sample referral.                                                    |  |
| History of Past illness                                     | Past history will automatically populate here.                                |  |
| Allergies/Adverse Medication Events                         | Past allergies will automatically populate here.                              |  |
| Relevant Family History                                     | Family history will automatically populate here.                              |  |
| Social History                                              |                                                                               |  |
| Physical mobility impairment                                | No                                                                            |  |
| Smoker                                                      | Currentsmoker                                                                 |  |
| lumber of Cigarettes per day                                | 10                                                                            |  |
| ears Smoking                                                | 8                                                                             |  |
| Drinker                                                     | Yes                                                                           |  |
| Jnits of Alcohol per week                                   | 5                                                                             |  |
| Body Height                                                 | 1.80 metres                                                                   |  |
| Veight                                                      | 78.00 Kg                                                                      |  |
| Body Mass Index                                             | 24.07 Kg/M2                                                                   |  |
| Current Medication                                          |                                                                               |  |
| Anticoagulant Use                                           | No                                                                            |  |
| Current Medication                                          | 28 x PERINDOPRIL ARGININE 10MG FILM-COATED TABLETS                            |  |
| Current Medication                                          | 28 x COSIMPREL 5 MG + 5 MG TABLETS (BISOPROLOL FUMARATE/PERINDOPRIL ARGININE) |  |
|                                                             |                                                                               |  |

The referral will take approximately 3 seconds to deliver and will appear in the Kingsbridge booking office in real time where it will be triaged as normal. In the patient's chart the status of the referral will change to 'Delivered'.

| Socrates (2.4.3.3) - Dr Joe Blog | s Logged On - Demo Pra | tice                             |                                 |                                             |               | - 0 >                  |
|----------------------------------|------------------------|----------------------------------|---------------------------------|---------------------------------------------|---------------|------------------------|
| Elle gali Accounts Consultat     | ion Custom Forms W     | iugow Reb                        |                                 |                                             |               | S Zeus P 6 Notificatio |
| Consultation                     | <b>A</b>               |                                  |                                 | Consultation - Michael Test                 |               |                        |
| Consultation Details \$          | Hain S                 | Michael<br>treet, Swords, Dublin | 0875465454                      | 18/07/2017 23:43 by 0r Joe Blogs<br>0000014 |               |                        |
| Anotes S                         | 29/03                  | (1969 (48 yr 3 m) Male           | Private                         | P-10.00 F-10.00                             |               |                        |
| 0.                               |                        |                                  |                                 | E-Referrals                                 |               |                        |
| innumations \$                   | -                      | 📥 Add Referral 🔻 🔗 Prin          | nt 💿 Preview 🔀 Delet            | 1e                                          |               |                        |
| Prescriptions ¥                  | Letters                | Sent V Resources                 |                                 | Description                                 | HCP.          | Status                 |
| lavestigations 🗧                 |                        | 19/07/2017                       | General Releval - CT            | o sa superiori                              | Dr. Joe Bross | Delivered              |
| 2                                | 100                    | 1907/2017                        | General Referral - CT           |                                             | Dr Joe Blogs  | Delivered              |
| -Ed recontents ×                 |                        | 19/07/2017                       | General Referral - CT           |                                             | Dr Joe Blogs  | Delivered              |
| (5) Enail Patient                | Documents              | 19/07/2017                       | General Referral - CT           |                                             | Dr Joe Blogs  | Delivered              |
| Sh Add Letter                    | -                      | 18/07/2017                       | General Referral - Foetal Ultra | asound                                      | Dr Joe Elogs  | Delivered              |
| CE Editative                     |                        | 17/07/2017                       | General Referral - EXA          |                                             | Dr Joe Blogs  | Delivered              |
| Ris Print Letter                 |                        | 13072017 13072017                | General Referral - Ultrasound   |                                             | Dr Joe Blogs  | Response Receiv        |
| Open in Wordpad                  | Sketches               | 12/07/2017                       | General Referral - MRI          |                                             | Dr Joe Blogs  | Delivered              |
| El Enel Leter                    | -                      | 1107/2017                        | General Referral - CT           |                                             | Dr Joe Elogs  | Delivered              |
|                                  | C-                     | 1107/2017                        | General Referral - MRI          |                                             | Dr Joe Blogs  | Delivered              |
| Constant Decement                |                        | 06/07/2017 14/07/2017            | General Referral - Ultrasound   |                                             | Dr Joe Blogs  | Response Receiv        |
| Ca perior conned                 | E-Referrals            | 03/04/2017                       | General Referral - CUH X-Rail   |                                             | Dr Joe Blogs  | Delivered              |

# Viewing Response Messages from Kingsbridge Private Hospital

#### **Option 1 - View response in the patient's chart**

If a referral response message is sent by Kingsbridge to the practice (via the Healthlink Online Portal) the status of the referral in the patient's chart will change to 'Response Received'.

On the left hand side of the screen you will see a 'Sent' date and a 'Response' date. The sent date is the date the referral letter was sent, and the response date is the date the response was received.

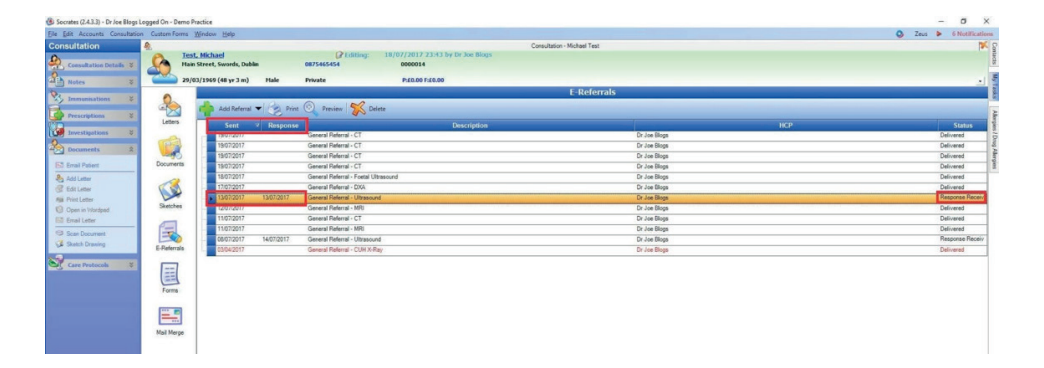

To view the response message for a particular referral double click anywhere on the referral line (highlighted in orange). The original referral letter will load up first. In the top left corner click the 'Next' button to move from page 1 (the referral letter) to page 2 (the response message).

| Spint I O Provid       Net       Page 1 of 2         Victional Control Control Contrecont Contente Control Control Control Contrect Control | Preview                             |                                                               |
|----------------------------------------------------------------------------------------------------|-------------------------------------|---------------------------------------------------------------|
| Patient Summary:       Michael Test (29/03/1969 - 48 yrs - M), Main Street, Swords         Referring Clinician:       Blogs, Dr Joe         Referral Priority:       Urgent         General History:       Reasons for Referral: This is a demo referral.<br>Previous Hospital Attendance: No         History of presenting complaints: This is a demo referral.<br>History of Past illness: This is a demo referral.<br>History of surgical procedures: This is a demo referral.<br>History of surgical procedures: This is a demo referral.<br>Relevant family history: This is a demo referral.<br>Relevant family history: This is a demo referral.         Chical Exam:       This is a demo referral.<br>1.80 metres         Weight:       1.80 metres         Weight:       78.00 Kg         Body Mass Index:       24.07 Kg/M2         Social History:       Physical mobility impairment: No<br>Smoker: Current sancker                                                                                                    | A Print O Previous O Next Page 1 of | 2                                                             |
| Patient Summary:       Michael Test (29/03/1969 - 48 yrs - M), Main Street, Swords         Referring Chinician:       Biogs, Dr. Joe         Referral Priority:       Urgont         General History:       Reason for Referral: This is a demo referral.         Previous Hospital Attendance: No       History of presenting complaints: This is a demo referral.         History of Surgical procedures: This is a demo referral.       History of surgical procedures: This is a demo referral.         Allergies/Adverse medication Events: This is a demo referral.       Relevant family history: This is a demo referral.         Booly Height:       180 metres         Weight:       180 metres         Yesight:       78.00 Kg         Booly Mass Indee:       2407 Kg/M2         Social History:       Physical mobility impairment. No<br>Smoker: Current suncker                                                                                                    |                                     | NATIONAL GENERAL REFERRAL FORM                                |
| Referring Clinician:     Blogs, Dr Joe       Referral Priority:     Urgent       General History:     Reason for Referral: This is a demo referral.<br>Previous Hospital Attendance: No       History of presenting complaints: This is a demo referral.       History of Past illness: This is a demo referral.       History of surgical procedures: This is a demo referral.       History of surgical procedures: This is a demo referral.       Allergies/Adverse medication Events: This is a demo referral.       Relevant family history: This is a demo referral.       Relevant family history: This is a demo referral.       Body Height:     1.80 metres       Weight:     78.00 Kg       Body Mass Indee:     78.00 Kg       Body Mass Indee:     Physical mobility impairment. No<br>Smoker: Current suncker                                                                                                    | Patient Summary:                    | Michael Test (29/03/1969 - 48 yrs - M), Main Street, Swords   |
| Referral Priority:     Urgent       General History:     Reason for Referral: This is a demo referral.<br>Previous Hospital Attendance: No       History of presenting complaints: This is a demo referral.       History of Past illness:: This is a demo referral.       History of surgical procedures: This is a demo referral.       Altergies/Adverse medication Events: This is a demo referral.       Relevant family history: This is a demo referral.       Body Height:     1.80 metres       Weight:     78.00 Kg       Body Mass Index:     24.07 Kg/M2       Social History:     Physical mobility impairment. No<br>Smoker: Current suncker                                                                                                    | Referring Clinician:                | Blogs, Dr Joe                                                 |
| General History:       Reason for Referrat. This is a demo referral.         Previous Hospital Attendance: No       History of presenting complaints: This is a demo referral.         History of Past illness: This is a demo referral.       History of surgical procedures: This is a demo referral.         History of surgical procedures: This is a demo referral.       Allergies/Adverse medication Events: This is a demo referral.         Clinical Exam:       This is a demo referral.         Body Height:       180 metres         Weight:       78.00 Kg         Body Mass Index:       407 Kg/M2         Social History:       Physical mobility impairment. No<br>Smoker: Current suncker                                                                                                    | Referral Priority:                  | Urgent                                                        |
| Previous Hospital Attendance: No         History of presenting complaints: This is a demo referral.         History of surgical procedures: This is a demo referral.         Allergies/Adverse medication Events: This is a demo referral.         Clinical Exam:         Body Height:         1.80 metres         Veight:         2.800 Kg         Body Mass Index:         Previous Hospital Attendance: No         Scial History:         Previous Modeling in modeling                                                                                                    | General History:                    | Reason for Referral: This is a demo referral.                 |
| History of presenting complaints: This is a demo referral.       History of Past illness: This is a demo referral.       History of surgical procedures: This is a demo referral.       Allergies/Adverse medication Events: This is a demo referral.       Allergies/Adverse medication Events: This is a demo referral.       Clinical Exam:     This is a demo referral.       Body Height:     180 metres       Veight:     78.00 Kg       Body Mass Index:     2407 Kg/M2       Social History:     Physical mobility impairment No<br>Smoker: Current suncker                                                                                                    |                                     | Previous Hospital Attendance: No                              |
| History of Past illness: This is a demo referral.       History of surgical procedures: This is a demo referral.       Allergies/Adverse medication Events: This is a demo referral.       Relevant family history: This is a demo referral.       Relevant family history: This is a demo referral.       Roby Height:       130 metres       Weight:       24.07 Kg/M2       Social History:       Physical mobility impairment. No<br>Smoker:                                                                                                    |                                     | History of presenting complaints: This is a demo referral.    |
| History of surgical procedures: This is a demo referral.       Allergies/Adverse medication Events: This is a demo referral.       Relevant family history: This is a demo referral.       Body Height:     This is a demo referral.       Body Height:     1.80 metres       Weight:     78.00 Kg       Body Mass Index:     24.07 Kg/M2       Social History:     Physical mobility impairment. No<br>Smoker: Current suncker                                                                                                    |                                     | History of Past illness: This is a demo referral.             |
| Allergies/Adverse medication Events: This is a demo referral.       Allergies/Adverse medication Events: This is a demo referral.       Allergies/Adverse medication Events: This is a demo referral.       Clinical Exam:     This is a demo referral.       Body Height:     1.80 metres       Weight:     78.00 Kg       Body Mass Index:     78.00 Kg       Body:     78.00 Kg       Body:     78.00 Kg       Body:     78.00 Kg       Body:     78.00 Kg       Body:     78.00 Kg       Body:     78.00 Kg       Body:     78.00 Kg                                                                                                    |                                     | History of surgical procedures: This is a demo referral.      |
| Relevant family history: This is a demo referral.       Clinical Exam:     This is a demo referral.       Body: Height:     1.80 metres       Weight:     78.00 Kg       Body Mass Index:     78.00 Kg       Body: Height:     78.00 Kg       Body: Mass Index:     78.00 Kg       Body: Mass Index:     78.00 Kg       Body: Mass Index:     78.00 Kg       Body: Mass Index:     78.00 Kg       Social History:     Physical mobility impairment. No<br>Smoker: Current smoker                                                                                                    |                                     | Allergies/Adverse medication Events: This is a demo referral. |
| Clinical Exam:     This is a demo referral.       Body Height:     1.80 metres       Weight:     78.00 Kg       Body Mass Index:     24.07 Kg/M2       Social History:     Physical mobility impairment. No<br>Smoker: Current suncker                                                                                                    |                                     | Relevant family history: This is a demo referral.             |
| Body Height:     1.80 metres       Weight:     78.00 Kg       Body Mass Index:     20/7 Kg/M2       Physical mobility impairment No<br>Smoker: Current smoker                                                                                                    | Clinical Exam:                      | This is a demo referral.                                      |
| Weight:     78.00 Kg       Body Mass Index:     24.07 Kg/M2       Social History:     Physical mobility impairment. No<br>Smoker: Current suncker                                                                                                    | Body Height:                        | 1.80 metres                                                   |
| Body Mass Index:     24.07 Kg/M2       Social History:     Physical mobility impairment: No<br>Smoker: Current smoker                                                                                                    | Weight:                             | 78.00 Kg                                                      |
| Social History: Physical mobility impairment. No<br>Smoker: Current smoker                                                                                                    | Body Mass Index:                    | 24.07 Kg/M2                                                   |
| Smoker: Current snicker                                                                                                    | Social History:                     | Physical mobility impairment: No                              |
|                                                                                                    |                                     | Smoker: Current smoker                                        |

| Preview                         | p 2 d 2                                                    |                                                                   |                               | - |
|---------------------------------|------------------------------------------------------------|-------------------------------------------------------------------|-------------------------------|---|
|                                 | NATIONAL                                                   | GENERAL REFERRAL RESPONSE FORM                                    | ]                             |   |
| Patient Summary:                | Michael Test (29/03/1969 - 48 yrs - M), Main Street, 5     | iwords                                                            |                               |   |
| Referral Overview:              |                                                            |                                                                   |                               |   |
| Referral Received:              | Your referral has been received                            |                                                                   |                               |   |
| OPD Arranged:                   | Yes                                                        |                                                                   |                               |   |
| Other Comments:                 |                                                            |                                                                   |                               |   |
| OPD Details:                    |                                                            |                                                                   |                               |   |
| OPD Clinic:                     |                                                            |                                                                   |                               |   |
| Appointment Date:               |                                                            |                                                                   |                               |   |
| Reminder Comment:               | Please ensure the patient brings their medication details, | along with relevant x-rays, scans and radiology reports, with the | m to their appointment.       |   |
| Suggested Action for GP:        |                                                            |                                                                   |                               |   |
| Suggested Action by Consultant: |                                                            |                                                                   |                               |   |
|                                 | Patient Demographics                                       |                                                                   | General Practitioner Details: |   |
| Patient Name:                   | Michael Test                                               | Hospital:                                                         | Kingsbridge Private Hospital  |   |
| Date of Birth:                  | 29:03/1969 (Age: 48 years)                                 | Clinic:                                                           | Cardiology                    |   |
| Gender:                         | Male                                                       | Respondent:                                                       |                               |   |
| Address:                        | Main Street                                                | GP:                                                               | Blogs Dr Joe                  |   |
|                                 | Swords                                                     | Medical Council Number:                                           | 012121                        |   |
|                                 | Dubin                                                      | Address:                                                          | Demo Practice                 |   |
| Mobile:                         | 0875465454                                                 |                                                                   | Citement                      |   |
| HIS Patient ID:                 | HLOODI                                                     |                                                                   | Dubin                         |   |
|                                 |                                                            | Phone:                                                            | 1234567                       |   |
|                                 |                                                            | Referral Response Sent:                                           | 13/07/2017 22:30              |   |
|                                 |                                                            | Message ID:                                                       | RRI20170713112143012121       |   |
|                                 |                                                            | Message ID:                                                       | RRI20170713112143012121       |   |

## **Option 2 - View response in the Unread Messages module** Step 1

Click 'My Control Panel' in the bottom left corner of the screen, and then 'Result Viewer'.

| Appointments       |               |
|--------------------|---------------|
| Waiting Room       | Result Viewer |
|                    |               |
| Beports            |               |
| 🖏 My Control Panel |               |

## Step 2

The Result Viewer module displays all incoming electronic messages into the practice such as lab reports, COOP messages, referral response messages, etc. To view response messages click the 'Referral Responses' tab in the top right corner. This will allow you to view and read response messages for all patients in one convenient location.

| Name:<br>Address: |                             | DOB:<br>Phone:  | Processed Referral                   | Response Messages    |                   |  |  |
|-------------------|-----------------------------|-----------------|--------------------------------------|----------------------|-------------------|--|--|
| Investigations    |                             | C00P)Discharges | Antenatal                            | Appointment Messages | ReferralResponses |  |  |
| 🛬 Print 🖌 Ma      | k as Read 🏾 🏂 Assign Task   |                 |                                      |                      |                   |  |  |
|                   |                             |                 |                                      |                      |                   |  |  |
|                   |                             |                 |                                      |                      |                   |  |  |
| DOB               | Address                     |                 |                                      |                      |                   |  |  |
| General           | Dr Joe Blogs                |                 |                                      |                      |                   |  |  |
| 03/08/1941        | Strand View                 |                 |                                      |                      |                   |  |  |
| General           | Dr Joe Blogs                |                 |                                      |                      |                   |  |  |
| 14/07/2017        | Michael Test<br>Main Street |                 |                                      |                      |                   |  |  |
| General           | Dr Joe Blogs                | _               |                                      |                      |                   |  |  |
| 14/07/2017        | Joe Test                    |                 |                                      |                      |                   |  |  |
| 23/07/1968        | Sample Street               |                 |                                      |                      |                   |  |  |
| 14/07/2017        | Colin Test                  |                 |                                      |                      |                   |  |  |
| 16/05/1945        | Sea View                    |                 |                                      |                      |                   |  |  |
| General           | Dr Joe Blogs                |                 |                                      |                      |                   |  |  |
| 14/07/2017        | Jane Test<br>Orand View     |                 |                                      |                      |                   |  |  |
| General           | Dr Joe Blogs                |                 |                                      |                      |                   |  |  |
| 14/07/2017        | Joe Test                    |                 |                                      |                      |                   |  |  |
| 230//1968         | Sample Street               |                 |                                      |                      |                   |  |  |
| 13/07/2017        | Michael Test                |                 |                                      |                      |                   |  |  |
| 29/03/1969        | Main Street                 |                 |                                      |                      |                   |  |  |
| General           | Dr Joe Blogs                |                 | Select a Response Message to preview |                      |                   |  |  |
| 22/04/1927        | 8192 Seaguil Court          |                 |                                      |                      |                   |  |  |

Click a response from the list on the left hand side to view it. If you wish, you can mark it as read by clicking the 'Mark as Read' button in the top left corner or assign a task to action it later on. Once marked as read it will be removed from this list but will always be viewable in the patient's chart as per Option 1 above.

| Name:<br>Address:                              | Test, Michael<br>Main Street, Swords, Dublin             | DOB: 29/03/<br>Phone: M: 0875                                                                                                    | Processed Refer            | ral Response Messages                    |                               |  |  |
|------------------------------------------------|----------------------------------------------------------|----------------------------------------------------------------------------------------------------|----------------------------|------------------------------------------|-------------------------------|--|--|
| Investigations                                 | - 33                                                     | C00P/Discharges                                                                                                    | Antenatal                  | Appointment Messages                     | Referral Responses 🔟          |  |  |
| 🚖 Print 🗸                                      | Mark as Read 🎽 Assign Task                               |                                                                                                    |                            |                                          |                               |  |  |
| Reformal T                                     | ype HCP                                                  | S Print Page                                                                                                    | 1 of 1                     |                                          |                               |  |  |
|                                                | Address                                                  |                                                                                                    |                            |                                          |                               |  |  |
| General<br>05/03/2018<br>03/08/1941<br>General | Dr Joe Blogs<br>Jane Test<br>Strand View<br>Dr Joe Blogs |                                                                                                    | NAT                        | NATIONAL GENERAL REFERRAL RESPONSE FORM  |                               |  |  |
| 14/07/2017                                     | Michael Test<br>Main Street                              |                                                                                                    |                            |                                          |                               |  |  |
| General<br>14/07/2017<br>23/07/1968            | Dr Joe Blogs<br>Joe Test<br>Sample Street                | Patient Summary:                                                                                                    | Michael Test (29/03        | /1969 - 48 yrs - M), Main Street, Swords |                               |  |  |
| General<br>14/07/2017<br>16/05/1945            | Dr Joe Blogs<br>Colin Test<br>See View                   | Referral Overview:<br>Referral Received:                                                                                                    | Your referral has be       | en received                              |                               |  |  |
| General<br>14/07/2017                          | Dr Joe Blogs<br>Jane Test                                | OPD Arranged:                                                                                                    | Yes                        |                                          |                               |  |  |
| 03/08/1941<br>General                          | Strand View<br>Dr Joe Blogs                              | Other Comments:                                                                                                    |                            |                                          |                               |  |  |
| 23/07/1968                                     | Sample Street                                            | OPD Details:                                                                                                    |                            |                                          |                               |  |  |
| General                                        | Dr Joe Blogs                                             | OPD Clinic:                                                                                                    |                            |                                          |                               |  |  |
| 29/03/1969                                     | Micrael Test<br>Main Street                              | Appointment Date:                                                                                                    |                            |                                          |                               |  |  |
| General<br>13/07/2017                          | Dr Joe Blogs<br>Phillip Test                             | Reminder Comment: Please ensure the patient brings their medication details, along with relevant x-rays, scans and radiology reports, with them to their appointment. |                            |                                          |                               |  |  |
| 23/04/1937                                     | 6132 Seegun Court                                        | Suggested Action fo                                                                                                    | r GP:                      |                                          |                               |  |  |
|                                                |                                                          | Suggested Action by                                                                                                    | r Consultant:              |                                          |                               |  |  |
|                                                |                                                          |                                                                                                    | Patient Demographics       |                                          | General Practitioner Details: |  |  |
|                                                |                                                          | Patient Name:                                                                                                    | Michael Test               | Hospital:                                | Kingsbridge Private Hospital  |  |  |
|                                                |                                                          | Date of Birth:                                                                                                    | 29/03/1969 (Age: 48 years) | Clinic:                                  | Cardiology                    |  |  |
|                                                |                                                          | Gender:                                                                                                    | Male                       | Respondent:                              |                               |  |  |
|                                                |                                                          | Address:                                                                                                    | Main Street                | GP:                                      | Blogs Dr Joe                  |  |  |
|                                                |                                                          |                                                                                                    | Swords                     | Medical Council Number:                  | 012121                        |  |  |
|                                                |                                                          |                                                                                                    | Dublin                     | Address:                                 | Demo Practice                 |  |  |
|                                                |                                                          | Mobile:                                                                                                    | 0875465454                 |                                          | Lake Drive                    |  |  |

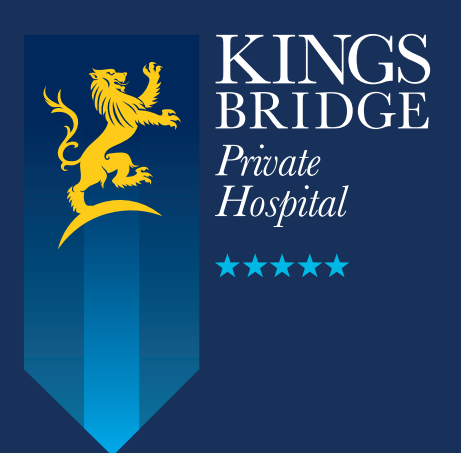

**Kingsbridge Private Hospital Sligo** Ray MacSharry Road, Sligo

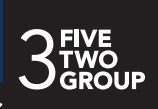